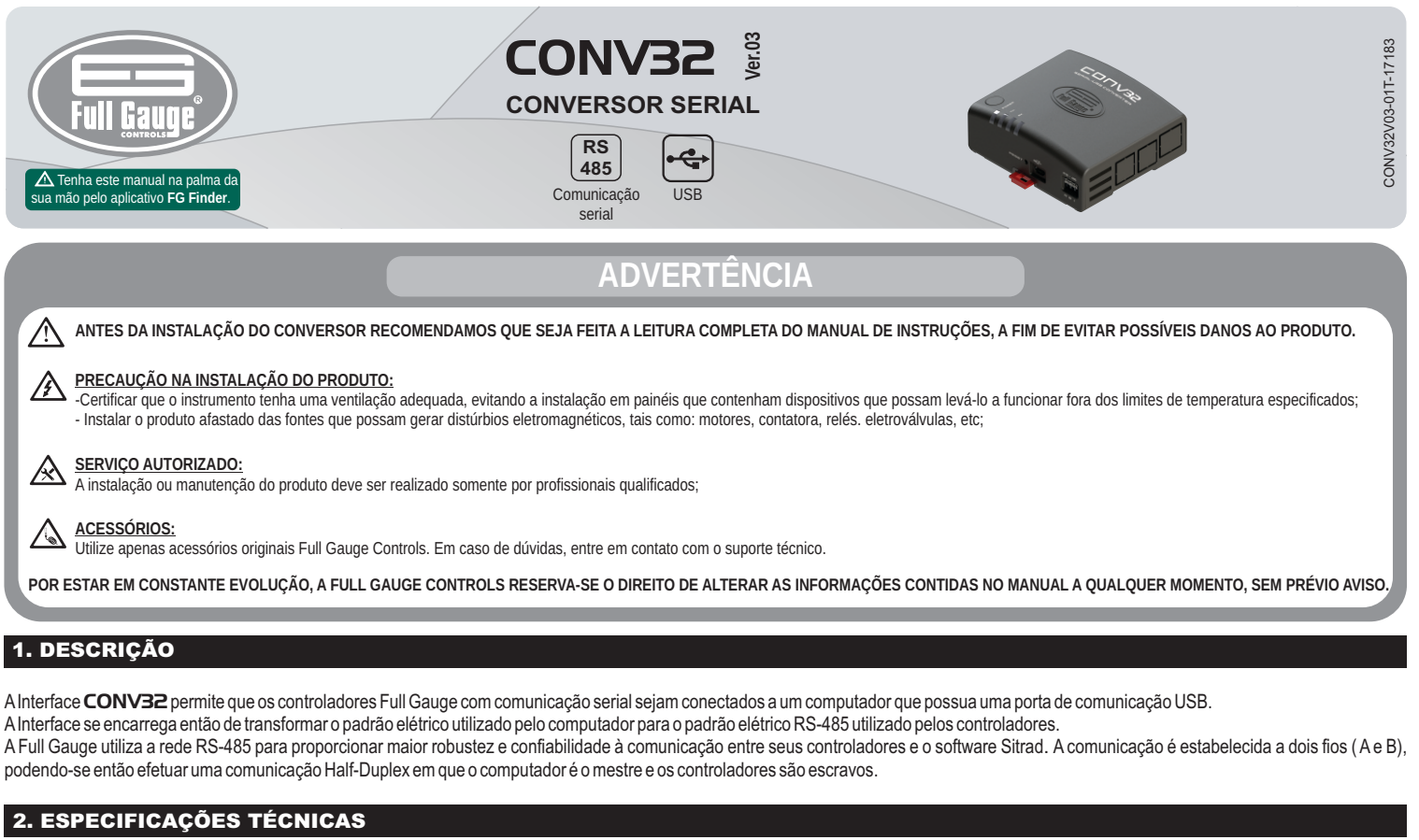

| Temperatura de operação                                        | 0 a 50°C / 32 a 122°F         |                                                                                                    |
|----------------------------------------------------------------|-------------------------------|----------------------------------------------------------------------------------------------------|
| Umidade de operação                                            | 10 a 90% UR (sem condensação) | Para uma correta e robusta instalação da rede RS-485, verificar o item 6 -<br>Interligando controladores e CONV32.                                                      |
| Número de instrumentos suportados por conversor na rede RS-485 | 32                            | <ul> <li>- A extensão da rede RS-485 deve ser de no máximo 1000 metros.</li> <li>- Sempre utilizar cabo USB blindado, com comprimento máximo de 1.8 metros e</li> </ul> |
| Dimensões do produto                                           | 91,0 x 91,1 x 37,1 mm (LxAxP) | certificado pela USB.org.                                                                                                    |
| Consumo máximo do conversor                                    | 70 mA                         | <ul> <li>No Sitrad Pro é possível instalar mais de uma interface CONV32 versão 03 ou<br/>superior.</li> </ul>                                                           |
|                                                                |                               |                                                                                                    |

Esta Interface conversora usa comunicação HID (Dispositivo de Interface Humana), por isto não necessita de nenhuma instalação de driver no Windows. Verifique o item 5 - Instalação e operação para realizar o cadastro do conversor no software Sitrad.

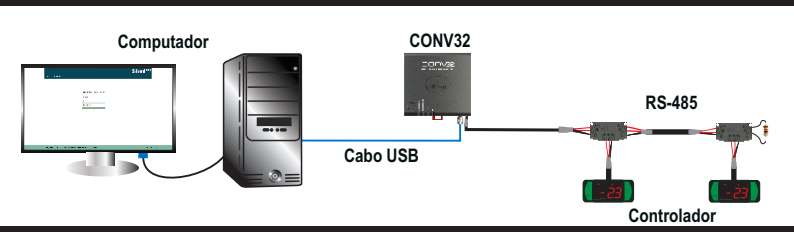

# 4. INDICAÇÕES

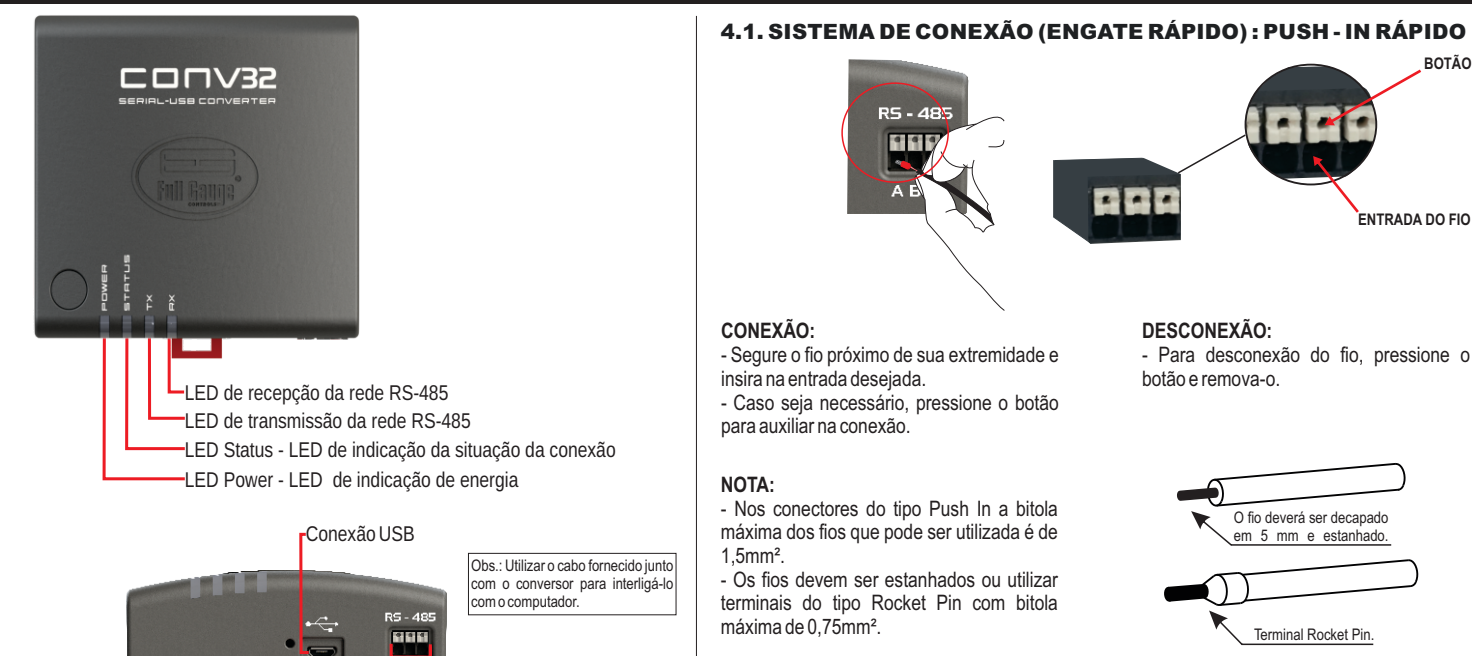

Entrada de comunicação rede RS-485

# 5. INSTALAÇÃO E OPERAÇÃO

### 5.1. SITRAD PRO

Baixe a versão compatível em: http://www.sitrad.com.br

### 5.1.1 Cadastrar conversor

Passo 1: Com a CONV32 já conectada ao computador, abra o Sitrad, na lista de dispositivos a esquerda selecione o servidor onde está configurado o conversor e na direita clique em "Adicionar Conversor".

| SITRAD - 1.3.4                                                                                                    |                                                                                                    |                                                                                            |                                                                           |                               |
|----------------------------------------------------------------------------------------------------|----------------------------------------------------------------------------------------------------|--------------------------------------------------------------------------------------------|---------------------------------------------------------------------------|-------------------------------|
| Sitrad PRO Geren                                                                                                    | cial Configurações Relatórios Degelos e                                                                       | Eventos                                                                                    |                                                                           | Administrador Administrador A |
| Lista de dispositivos                                                                                                    | Informações do Serv                                                                                           | /idor                                                                                      |                                                                           |                               |
| O     O     O | Desconectar     Adicionar Conversor     Informações Gerais                                                    | 🖍 Editar Servido                                                                           | r                                                                         |                               |
| Servidor de Demonstração                                                                                                    | Empress: Cilque aqui para inserir una imagem  Cilque aqui para inserir una imagem  Conversores neste servidor | Nome<br>Versão<br>Status do Servidor<br>IP/DNS e Porta<br>Localização<br>Usuário conectado | Servidor Local<br>1.3.1<br>Conectado<br>127.0.1.8001<br><br>Administrador |                               |
|                                                                                                    | Nome do conversor                                                                                             | Тіро                                                                                       | Endereço                                                                  | Status Versão                 |

Passo 2: Nesta etapa, escolha "Buscar automaticamente".

S

| S SITRAD - 1.34                                 | encial Configurações Relatórios                  | Degelos e Evenios                                                          |   | Administra<br>Servidor Lo | ador 🛕 0 |
|-------------------------------------------------|--------------------------------------------------|----------------------------------------------------------------------------|---|---------------------------|----------|
| Lista de dispositivos<br>Filtrar itens          | Informações do                                   | Servidor                                                                   |   |                           |          |
| The servidor Local     Servidor de Demonstração | Desconectar     Adicionar     Informações Gerais | Selecionar modelo                                                          | × |                           |          |
|                                                 | Empresa:                                         | Q Buscar automaticamente                                                   |   |                           |          |
|                                                 | Clique aqui para inserir uma ima                 | Conversor Ethernet<br>(modelo TCP-485 TCP-485 WiFi<br>ou TCP-485 WiFi (no) |   |                           |          |
|                                                 | <ul> <li>Conversores neste servidor –</li> </ul> | Conversor USB<br>(modelo CONV32 ou CONV256)                                |   |                           |          |
|                                                 | Nome do conversor                                | Conversor Serial<br>(modelo CONV256)                                       |   | Status                    | Versão   |

Passo 3: Deverá aparecer o nome padrão da CONV32. Caso não apareça, o botão "Atualizar" faz nova busca pelo conversor na rede.

| S SIT  | S STRAD-1.3.4 _ # X |                       |         |     |          |             |                         |              |      |        |        |         |                                 |                                |   |
|--------|---------------------|-----------------------|---------|-----|----------|-------------|-------------------------|--------------|------|--------|--------|---------|---------------------------------|--------------------------------|---|
| 3      | Sitr                | nad                   | PRO     | Ger | encial 🗸 | Configuraçõ | es Relatórios Degelos e | )<br>Eventos |      |        |        |         | Administrador<br>Servidor Local | <b>A</b> <sup>0</sup> <b>O</b> |   |
| Lista  | de dispos           | sitivos               |         |     | l D.     | ام محمد     |                         |              |      |        |        |         |                                 |                                | Ē |
| Filtra | ır itens            |                       |         |     | BL       | isca d      | e conversor             | es           |      |        |        | ( Ç A   | Atualizar 🤅                     | ) Cancelar                     |   |
|        |                     | 1                     | ×       | φ.  | , s      | Situação    | Imagem                  |              | Nome | Versão | Des    | scrição |                                 | Ação                           | l |
|        | Servido<br>Servido  | or Local<br>or de Der | nonstra | ção |          |             |                         | CONV32 3.0   |      | 3.0    | x0000X |         |                                 | Adicionar                      |   |
|        |                     |                       |         |     |          | ·           |                         |              |      |        |        |         |                                 |                                | 1 |
|        |                     |                       |         |     |          |             |                         |              |      |        |        |         |                                 |                                |   |
|        |                     |                       |         |     |          |             |                         |              |      |        |        |         |                                 |                                |   |
|        |                     |                       |         |     |          |             |                         |              |      |        |        |         |                                 |                                |   |
|        |                     |                       |         |     |          |             |                         |              |      |        |        |         |                                 |                                |   |
|        |                     |                       |         |     |          |             |                         |              |      |        |        |         |                                 |                                |   |
|        |                     |                       |         |     |          |             |                         |              |      |        |        |         |                                 |                                |   |
|        |                     |                       |         |     |          |             |                         |              |      |        |        |         |                                 |                                |   |

Passo 4: Clique no botão "Adicionar" para cadastrar o novo conversor. Confira se as informações estão corretas e clique em "Salvar". Após salvar, o conversor irá aparecer na lista da esquerda.

| SITRAD - 1.3.4              |                                                 | _ = # ×                                                 |
|-----------------------------|-------------------------------------------------|---------------------------------------------------------|
| Sitrad <sup>PRO</sup> Geren | Adal Configurações Relatórios Degelos e Eventos | Administrador Administrador Administrador Administrador |
| Lista de dispositivos       | Oudestra de Osmannen                            |                                                         |
| Filtrar itens               | Cadastro de Conversor                           | 🗘 Atualizar 🖉 Cancelar                                  |
| • • × • •                   |                                                 |                                                         |
| Servidor Local              |                                                 |                                                         |
| Servidor de Demonstração    | Descrição                                       |                                                         |
|                             |                                                 |                                                         |
|                             | Intervalo entre amostras (segundos)             |                                                         |
|                             | 30                                              |                                                         |
|                             | Timeout (segundos)                              |                                                         |
|                             | 0,30 Configuração de Conversor ×                |                                                         |
|                             | Tempo para falha de comunicação com os          |                                                         |
|                             | 15,0                                            |                                                         |
|                             | Status OK                                       |                                                         |
|                             |                                                 |                                                         |
|                             | - Informações Específicas                       |                                                         |
|                             | Versão                                          |                                                         |
|                             | Versão 3 🔹                                      |                                                         |
|                             | ID                                              |                                                         |
|                             |                                                 |                                                         |
|                             |                                                 |                                                         |

Passo 5: Para cadastrar os instrumentos que estão na rede RS-485 deste novo conversor, selecione o novo conversor na lista de dispositivos e na direita clique em "Buscar Instrumentos".

| a sinab - 1.3.4           |            |                     |                       |           |  |   |                                 |   | ^ |
|---------------------------|------------|---------------------|-----------------------|-----------|--|---|---------------------------------|---|---|
| Sitrad <sup>PRO</sup> Gen | encial Cor | nfigurações Relatór | ios Degelos e Eventos |           |  | - | Administrador<br>Servidor Local |   | 0 |
| Lista de dispositivos     |            | ~                   |                       |           |  |   |                                 |   |   |
| Filtrar itens             | Infor      | mações              | do Convers            | <b>or</b> |  |   |                                 |   |   |
| 0 🔳 🗡 🗙 🔅 .               | C Bus      | car Instrumentos    | 🧪 Editar Conversor    |           |  |   |                                 |   |   |
| Servidor Local            |            | acões Gerais        |                       |           |  |   |                                 | _ | - |
| CONV32 3.0                |            | ayous acrais        |                       |           |  |   |                                 |   |   |
|                           |            |                     |                       |           |  |   |                                 |   |   |
|                           | Nome       | CONV32 3.0          |                       |           |  |   |                                 |   |   |
|                           | Tipo       | Conversor USB       |                       |           |  |   |                                 |   |   |
|                           | Status     | Conectado           |                       |           |  |   |                                 |   |   |
|                           |            |                     |                       |           |  |   |                                 |   |   |
|                           |            |                     |                       |           |  |   |                                 |   |   |

Passo 6: Nesta tela pode-se procurar automaticamente todos os instrumentos que estão na rede RS-485 ou inserir manualmente o endereço de rede de cada controlador, conforme figura abaixo.

| SITRAD - 1.3.4           |                                   |                                           |             | _ = = ×                      |
|--------------------------|-----------------------------------|-------------------------------------------|-------------|------------------------------|
| Sitrad <sup>PRO</sup>    | Configurações Relatórios          | Degelos e Eventos                         |             | Administrador Servidor Local |
| Lista de dispositivos    | Barris de la str                  |                                           |             |                              |
| Filtrar itens            | Busca de Instr                    | umentos                                   |             | 🔦 Voltar                     |
| o 🔳 🖉 🗙 💠 .              | Conversor selecionado: CONV32 3.0 |                                           |             |                              |
| Servidor Local           | O Buscar por endereço:            |                                           |             |                              |
| 2 CONV32 3.0             | 1                                 |                                           |             |                              |
| Servidor de Demonstração | Buscar faixa de endereços         | Q Buscar                                  | _           |                              |
|                          | 1 a 247                           | Ruscar Instrumentos                       |             |                              |
|                          | Endereço                          | Buscal Instrumentos                       | Instrumento |                              |
|                          |                                   | Buscando instrumentos, por favor aguarde. |             |                              |
|                          |                                   | Endereço: 7 de 247                        |             |                              |
|                          |                                   | Instrumento: não encontrado               |             |                              |
|                          |                                   |                                           |             |                              |
|                          |                                   | Ø Interromper                             |             |                              |

⚠ No Sitrad Pro é possível instalar mais de uma interface CONV32 versão 03 ou superior.

### 5.2 SITRAD 4.13

A Baixe a versão compatível em: http://www.sitrad.com.br

Passo 1 : Com a CONV já configurada, abra o Sitrad, clique em "Configuração" e logo após em "Opções".

| Arquivo Comunicação | Configuração Visualizar Ajuda                                                |
|---------------------|------------------------------------------------------------------------------|
|                     | 🐼 Opções                                                                     |
|                     | FG-WI<br>Empresa<br>Agenda de Degelos<br>Alarmes Virtuais<br>Macro e Eventos |

Passo 2 : Selecione a opção "Usar comunicação USB". Em seguida, clique no botão abaixo "OK".

| 🔤 Opções de Configu       | iração                |  |
|---------------------------|-----------------------|--|
| Comunicação               |                       |  |
| 💌 Usar comunicação USB    | Tanana anta una duran |  |
| Usar comunicação Serial   | 0.5 seg               |  |
| Usar comunicação Ethernet |                       |  |
| Configurar Ethernet       |                       |  |

⚠ IMPORTANTE : No Sitrad 4.13 não é possível instalar mais de uma CONV32.

# 6. INTERLIGANDO CONTROLADORES E CONV32

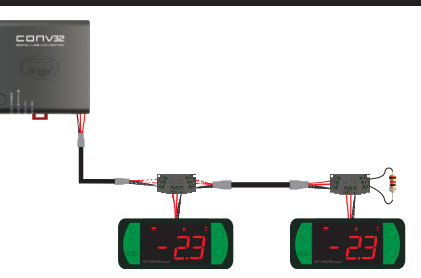

# 6.1 PARA UMA INSTALAÇÃO ELÉTRICA ROBUSTA PROCURE SEGUIR AS SEGUINTES RECOMENDAÇÕES:

- Usar cabo de 2 vias, com no mínimo 24AWG;

- Usar, preferencialmente, cabo com malha, a fim de proteger a linha de comunicação de interferência externa;

- Evitar o uso de emendas nos cabos;
- Utilizar os blocos de conexões para fazer as derivações até os controladores. Além de facilitar a conexão, elas possuem função de proteção.
- Evitar ligações maiores que 2 metros entre o bloco de conexões e o controlador;
- Utilizar um número máximo de 32 equipamentos conectados a cada Interface;

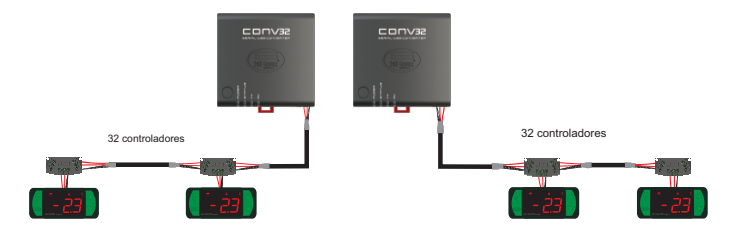

- Dimensionar redes com comprimento máximo de 1000m entre a Interface e o último controlador;

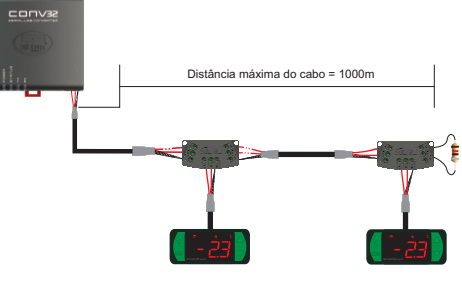

- Conectar um resistor de terminação de 120 ohms entre os terminais A e B no final da linha quando for utilizado comprimento de cabo maior que 100m.

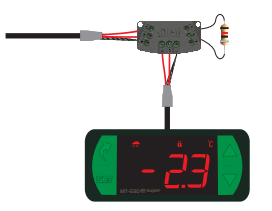

# **6.2 TOPOLOGIAS RECOMENDADAS**

- Utilizar uma das seguintes configurações a fim de criar um caminho bem definido;

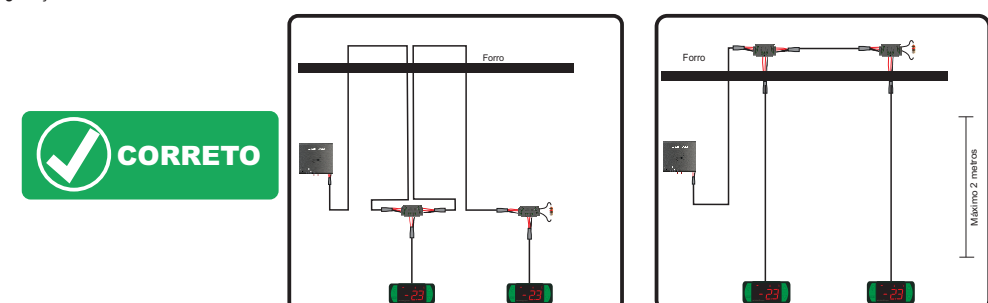

# 6.3 TOPOLOGIAS NÃO RECOMENDADAS

- Evitar criar ramificações longas de rede.

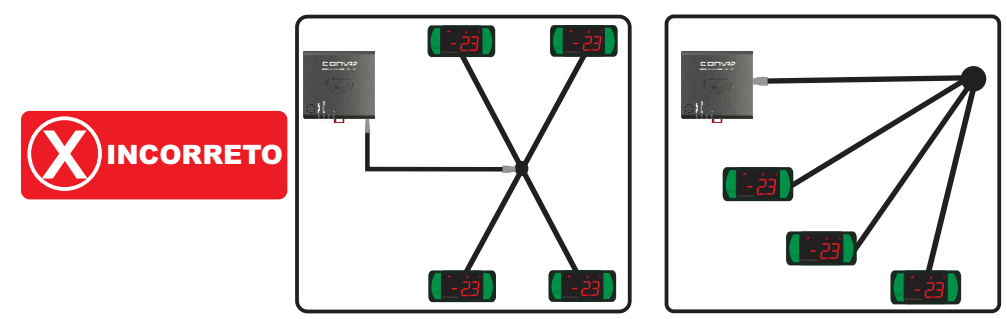

# 6.4 BLOCO DE CONEXÃO PARA COMUNICAÇÃO SERIAL

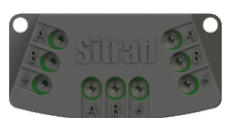

\*Vendido separadamente

É utilizado para interligar mais de um controlador à interface. As ligações dos fios devem ser feitas conforme segue: Terminal A do controlador conecta-se ao terminal A do bloco de conexão, que por sua vez, deve ser conectado com o terminal A da Interface. Repita o procedimento para os terminais B e  $\frac{1}{2}$ , sendo  $\frac{1}{2}$  a malha do cabo. O terminal  $\frac{1}{2}$  do bloco de conexão deve ser conectado aos respectivos terminais  $\frac{1}{2}$  de cada controlador.

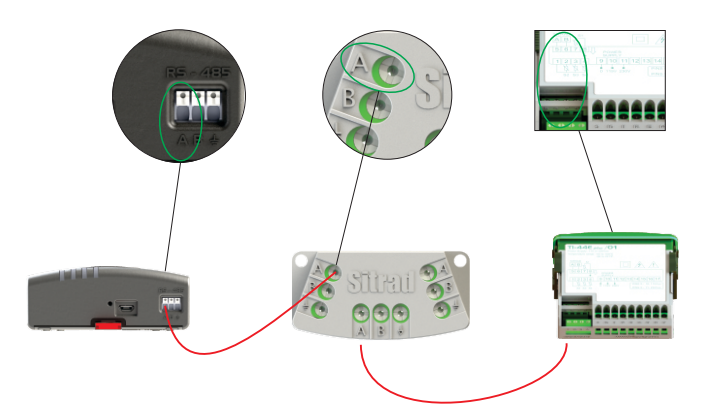

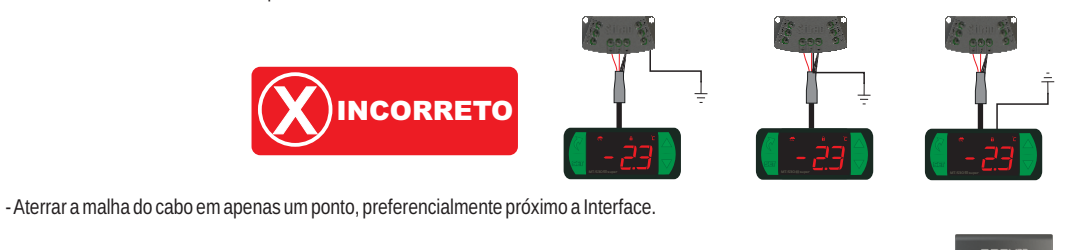

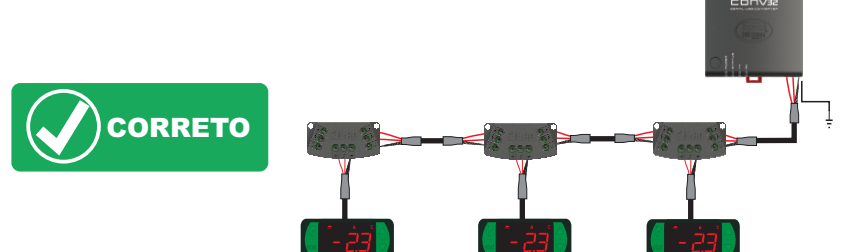

### **6.5 IMPORTANTE**

Conforme capítulos da norma NBR 5410:

1. Instale protetores contra sobretensões na alimentação.

2. Cabos de sensores e de comunicação serial podem estar juntos, porém não no mesmo eletroduto por onde passam alimentação elétrica e acionamento de cargas.

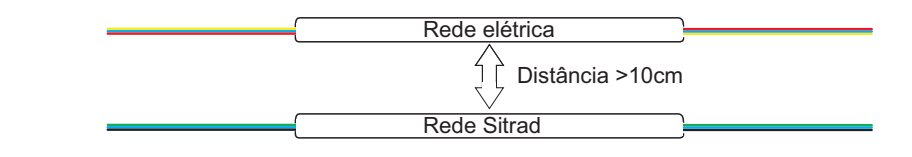

# 7. ANEXOS - IMAGENS DE REFERÊNCIA

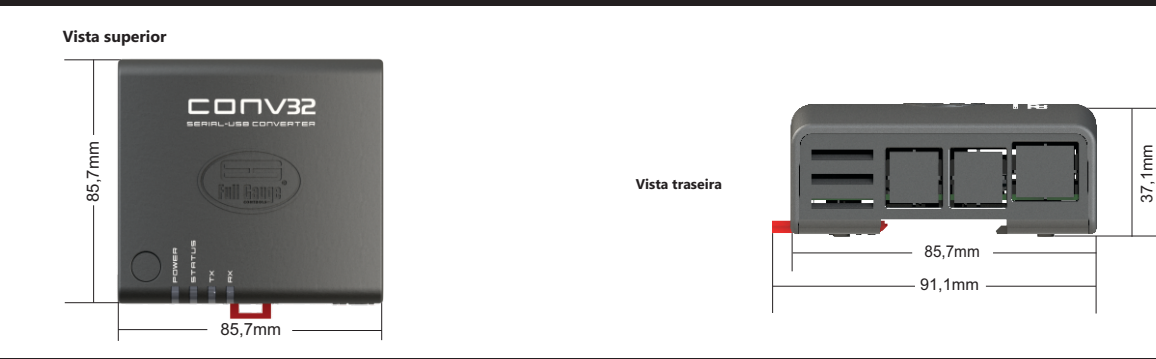

# 8. INSTALAÇÃO DA INTERFACE

### 8.1 FIXAÇÃO POR PARAFUSOS

**8.1.1** - Para fixação da Interface junto ao monitor ou na parede, utilize o sistema de fixação Vesa com dimensional de 75mm. O parafuso a ser utilizado deve ser : M4 Cabeça panela (Fenda ou Philips) com comprimento mínimo de 8mm.

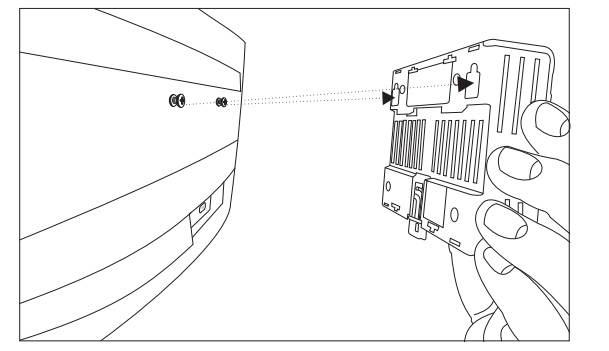

# 8.2 FIXAÇÃO POR TRILHO DIN

 $\pmb{8.2.1}$  - Para fixar a Interface em trilho DIN, posicione a Interface, conforme a imagem e encaixe a parte superior.

8.1.2 - Após posicionar a Inteface, empurre-a para baixo para fixa-lá.

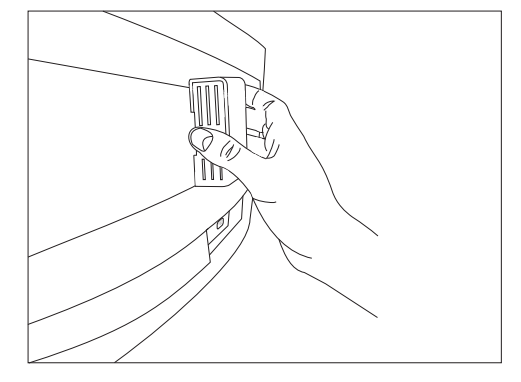

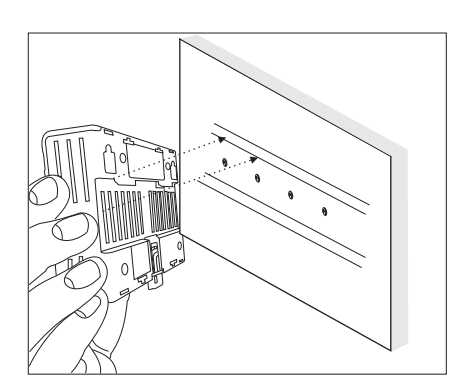

### 7.2.2 - Após faça o encaixe da parte inferior e verifique se a trava está bloqueada.

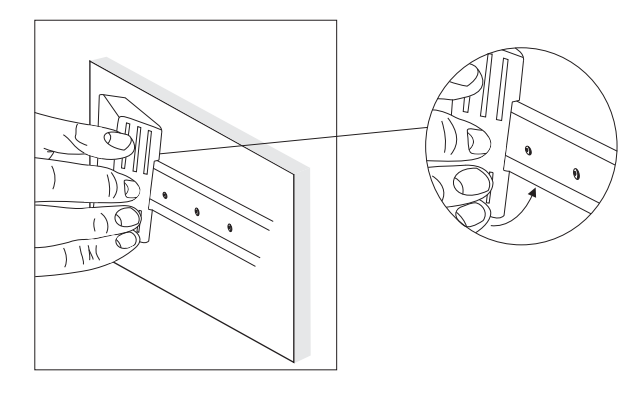

8.2.3 - Para retirar a Interface do trilho DIN utilize uma chave compatível com o tamanho da trava para fazer uma alavanca.

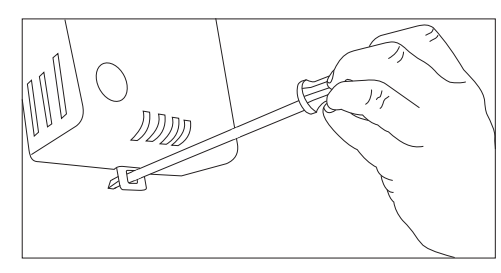

# 9. TERMO DE GARANTIA

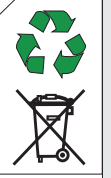

# INFORMAÇÕES AMBIENTAIS

Embalagem:

Os materiais utilizados nas embalagens dos produtos Full Gauge são 100% recicláveis. Procure fazer o descarte através de agentes recicladores especializados.

### Produto:

Os componentes utilizados nos controladores Full Gauge podem ser reciclados e reaproveitados se forem desmontados por empresas especializadas.

### Descarte:

Não queime nem jogue em lixo doméstico os controladores que atingirem o fim de sua vida útil. Observe a legislação existente em sua região com relação à destinação de resíduos eletrônicos. Em caso de dúvidas entre em contato com a Full Gauge Controls.

# ERMO DE GARANTIA - FULL GAUGE CONTROL

Os produtos fabricados pela Full Gauge Controls, a partir de maio de 2005, têm prazo de garantia de 10 (dez) anos diretamente com a fábrica e de 01 (um) ano junto às revendas credenciadas, contados a partir da data da venda consignada que consta na nota fiscal. Após esse ano junto às revendas, a garantia continuará sendo executada se o instrumento for enviado diretamente à Full Gauge Controls. Os produtos estão garantidos em caso de falha de fabricação que os torne impróprios ou inadequados às aplicações para aos quais se destinam. A garantia se limita à manutenção dos instrumentos fabricados pela Full Gauge Controls, desconsiderando outros tipos de despesas, como indenização em virtude dos danos causados em outros equipamentos.

# **EXCEÇÕES À GARANTIA**

A Garantia não cobre despesas de transporte e/ou seguro para o envio dos produtos com indícios de defeito ou mau funcionamento à Assistência Técnica. Não estão cobertos, também, os seguintes eventos: desgaste natural das peças, danos externos causados por quedas ou acondicionamento inadequado dos produtos.

# PERDA DA GARANTIA

O produto perderá a garantia, automaticamente, se:

 Não forem observadas as instruções de utilização e montagem contidas no descritivo técnico e os procedimentos de instalação presentes na Norma NBR5410;

- For submetido a condições além dos limites especificados em seu descritivo técnico;

- Sofrer violação ou for consertado por pessoa que não faça parte da equipe técnica da Full Gauge;

- Os danos ocorridos forem causados por queda, golpe e/ou impacto, infiltração de água, sobrecarga e/ou descarga atmosférica.

### UTILIZAÇÃO DA GARANTIA

Para usufruir da garantia, o cliente deverá enviar o produto devidamente acondicionado, juntamente com a Nota Fiscal de compra correspondente, para a Full Gauge Controls. O frete de envio dos produtos é por conta do cliente. É necessário, também, remeter a maior quantidade possível de informações referentes ao defeito detectado, possibilitando, assim, agilizar a análise, os testes e a execução do serviço.

Esses processos e a eventual manutenção do produto somente serão realizados pela Assistência Técnica da Full Gauge Controls, na sede da Empresa - Rua Júlio de Castilhos, 250 - CEP 92120-030 - Canoas - Rio Grande do Sul – Brasil.